#### **Release Notes Version 3.5.7 Client**

**Overview:** Version 3.5.7 sees the introduction of a new task manager which records all communications from the on-line job card for sites using this option and storing their data on the central server. To better manage the removal of buy-ins from the online job card deletion requests can be sent to the admin machine which has access to the full purchasing functionality.

Changes have been made to the way the on-line job card manages the addition of parts and labour if the same job is open on another device. The user will be warned that the technician has made changes and the job card being displayed on the terminal needs to save those changes, or alternatively the request can be ignored resulting in the terminal job card remaining unchanged

We have introduced two new fields to the vehicle form, engine hours and fleet number, these are displayed on the job card screen, invoice, estimate and printed job card. Version 3.57 has an additional purchasing report titled purchase order detail, this displays the outstanding line items on all current purchase orders.

#### **Task Manager**

Selecting the task option from top of screen will display two option, firstly local tasks which on selection will open the task options. The second titled online request gives you access to your on-line job card communications function.

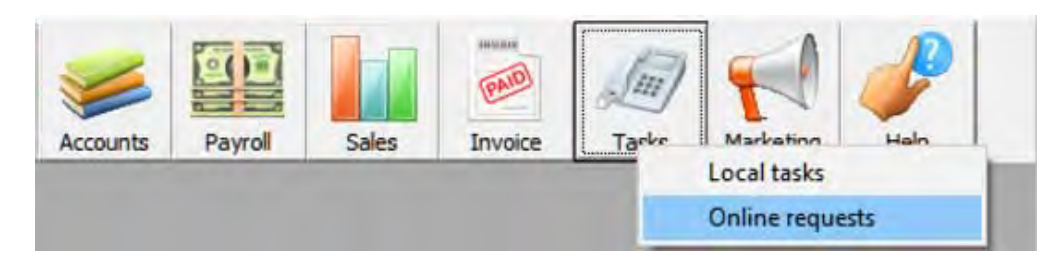

**Online Requests**: Online requests consist of three types, job close, order and deletion. The job close request on selection will take you directly to the job which requires closing, when the job has been finalised the request will no longer be visible from the communications screen.

Orders can be processed simply by selecting the order line item, if the technician has specified a supplier you are taken directly to the purchase order form if not the admin machine will need to select a supplier and then move forward to the purchase form.

| Г | Request       |                    | From |  |  |  |  |
|---|---------------|--------------------|------|--|--|--|--|
|   | Order         | Online job card 70 |      |  |  |  |  |
|   | Close Job 71  | Online job card 71 |      |  |  |  |  |
| L | Remove Buy-In | Online job card 70 |      |  |  |  |  |
|   |               |                    |      |  |  |  |  |
|   |               |                    |      |  |  |  |  |

Finally, deletion request for buy-in items, selection will take you directly to the job card displaying details of the item to be removed and highlighting the line item, simply select OK, remove and the option you wish to use from the credit options.

| Parts & Labour |                                                                                                    |
|----------------|----------------------------------------------------------------------------------------------------|
| Item           | Description                                                                                                    |
| BBA            | Brake Bias Adjustment                                                                                                    |
| DB1026SLP      | Pad Set-disc Brak Silverline Plus                                                                                                    |
| OP1            | Oil Pressure Switch                                                                                                    |
| RS12           | Rear Springs                                                                                                    |
|                | Remove Buy-In request                                                                                                    |
|                | NOTE - You have received a request from Online job card 70<br>to remove a Buy-In from this job.<br>JobID: 70<br>Service: [BBA] Brake Bias Adjustment<br>Buy-In: [RS12] Rear Springs |
|                | ×                                                                                                    |
|                | OK                                                                                                    |

Once the task is complete the request will be deleted from the On-line requests display.

Note: When tasks require attention an exclamation mark is visible on the task bar icon.

#### **Online Job Card – Multiple Access**

To prevent miscommunication between the online job card and admin machine when a job card is being accessed by more than one user we have introduced a warning that displays on the terminal requesting the user to accept any changes made from the online job card.

If the same job card is open on the terminal and tablet changes by the technician will be prompted to the user of the terminal when any action is taken that requires the form to be saved.

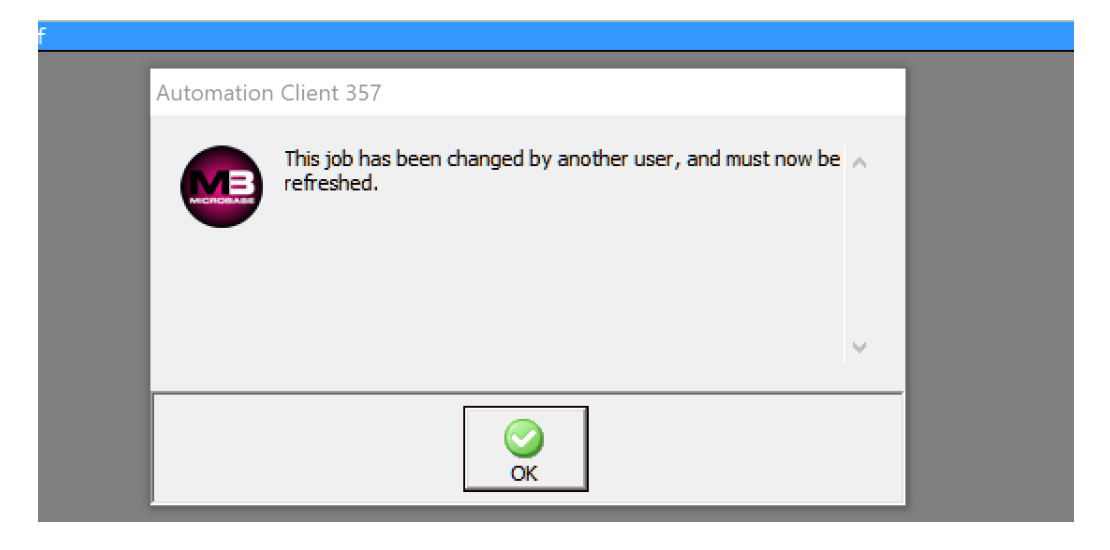

Selecting the OK option from this message will update the job card with the changes made by the technician, ignoring the message will leave the job card on the terminal unchanged.

#### **Vehicle Form**

The vehicle form allows for the recording of engine hours and a fleet number, the engine hours field records an historical value so if you need to reference the hours last time the vehicle or machinery was serviced you will be able to view what they were on previous services.

| 🕲 Vehicle Fo | rm        |              |          |                | ×      |
|--------------|-----------|--------------|----------|----------------|--------|
| Registration | GENERATOR | TOR Odometer |          | Engine hrs 502 |        |
| Owner        | Earl Reid |              |          |                |        |
| Vehicle      | details   | Servicing    | Comments | History        | Driver |

The engine hours are displayed on the job card screen, invoice, estimate and printed job card.

Fleet Number: To record a fleet number, open the vehicle form and select the servicing tab, in the centre of the display is the fleet section enter the number in the Fleet # field.

| Fleet         |             |                  |  |
|---------------|-------------|------------------|--|
| Fleet Vehicle | Fleet # 102 | Service Schedule |  |

#### Reports

**Purchase Order Detail:** To select go to Reports / Purchase Reports / Purchase Order Detail. The report can be run over any data range with further selections of all suppliers, single or multiple.

# Purchase Order Detail

## 20/10/2017

### For the period 01/09/17 to 20/10/17.

| Date:   | 7/9/17               | Ref: 0448                                   | Supplier:             | Repco               |                  | Outstanding: |           | 6.00        |
|---------|----------------------|---------------------------------------------|-----------------------|---------------------|------------------|--------------|-----------|-------------|
| Item    |                      | Description                                 |                       | Туре                | Job #            | Quantity     | Received  | Outstanding |
| GFS455  | j                    | Repco Automatic Transmission                | Filter                | Inventory           |                  | 1.00         | 0.00      | 1.00        |
| ROF58/  | Α                    | Repco Oil Filter Spin On                    |                       | Inventory           |                  | 1.00         | 0.00      | 1.00        |
| RE14M   | CC5                  | Champion Double Copper Spark                | Plug                  | Inventory           |                  | 4.00         | 0.00      | 4.00        |
| Date:   | 7/9/17               | Ref: 0449                                   | Supplier:             | Budget Auto Par     | ts               | Outs         | standing: | 1.00        |
| Item    |                      | Description                                 |                       | Туре                | Job #            | Quantity     | Received  | Outstanding |
| ROF23   |                      | Repco Oil Filter Spin On                    |                       | Inventory           |                  | 1.00         | 0.00      | 1.00        |
| Date:   | 7/9/17               | Ref: 0451                                   | Supplier:             | Budget Auto Par     | ts               | Outstanding: |           | 3.00        |
| Comme   | ents: For J<br>Order | ob #61.<br>A Water Pump And Fan Belt For Th | is Vehicle. Also A Bu | y-in Part # 568 - 8 | 974 Which Is A H | ose Su       |           |             |
| Item    |                      | Description                                 |                       | Туре                | Job #            | Quantity     | Received  | Outstanding |
| 008-000 | 831                  | Trans Gasket And Seal Kit                   |                       | Inventory           |                  | 1.00         | 0.00      | 1.00        |
| 000005- | OS                   | Oil-stabiliser 500ml                        |                       | Inventory           |                  | 1.00         | 0.00      | 1.00        |
| 003-023 | 984                  | Gasket Plug Sump                            |                       | Inventory           |                  | 1.00         | 0.00      | 1.00        |
| Date:   | 5/10/17              | Ref: 0452                                   | Supplier:             | Budget Auto Par     | ts               | Outs         | standing: | 4.00        |
| Item    |                      | Description                                 |                       | Туре                | Job #            | Quantity     | Received  | Outstanding |
| 008-013 | 602                  | Gasket-free Wheeling Hub                    |                       | Inventory           |                  | 1.00         | 0.00      | 1.00        |
| 008-012 | 865                  | Gasket-diff Centre                          |                       | Inventory           |                  | 1.00         | 0.00      | 1.00        |
| 008-010 | 564                  | Gasket-gearbox                              |                       | Inventory           |                  | 1.00         | 0.00      | 1.00        |
| 004-025 | 384                  | Gasket-exh Flange                           |                       | Inventory           |                  | 1.00         | 0.00      | 1.00        |

The report lists all outstanding line items by supplier including quantities received and outstanding.